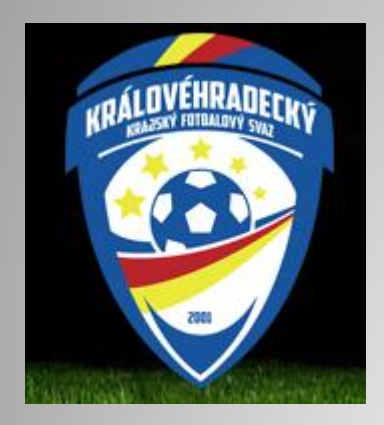

## Nahrávání videa ze zápasu na

### youtube.com

| C <sup>I</sup> A https://www.youtube.com   |      | 💟 🏠 🛛 🤄 Hledat | <u>⊻</u> (°ª © » ≡   |
|--------------------------------------------|------|----------------|----------------------|
| ► YouTube <sup>cz</sup> Hledat             | ee Q |                | 1 III : PŘIHLÁSIT SE |
| Domů                                       |      |                |                      |
| Trendy                                     |      |                |                      |
| Historie                                   |      |                |                      |
| IEJLEPŠÍ Z YOUTUBE                         |      |                |                      |
| Hudba                                      |      |                |                      |
| Sport                                      |      |                | E                    |
| Hry                                        |      |                |                      |
| Zprávy                                     |      |                |                      |
| Živě                                       |      |                |                      |
| 360° video                                 |      |                |                      |
| Procházet kanály                           |      |                |                      |
| laste se, chcete-li vidět                  |      |                |                      |
| Ranaly a doporucenii<br>HLÁSIT SE          |      |                |                      |
|                                            |      |                |                      |
| Nastavení                                  |      |                |                      |
| Nápověda                                   |      |                |                      |
| Odeslat zpětnou                            |      |                |                      |
| uTube Tisk                                 |      |                |                      |
| rská práva Autoři<br>ama Vývojáři +YouTube |      |                |                      |
| nínky Ochrana soukromí                     |      |                |                      |
| ay a bezpecnost<br>oušet nové funkce       |      |                |                      |
|                                            |      |                |                      |
| To TOUTUDE, LLG                            |      |                |                      |

## zadejte do prohlížeče adresu youtube.com klikněte - přihlásit se

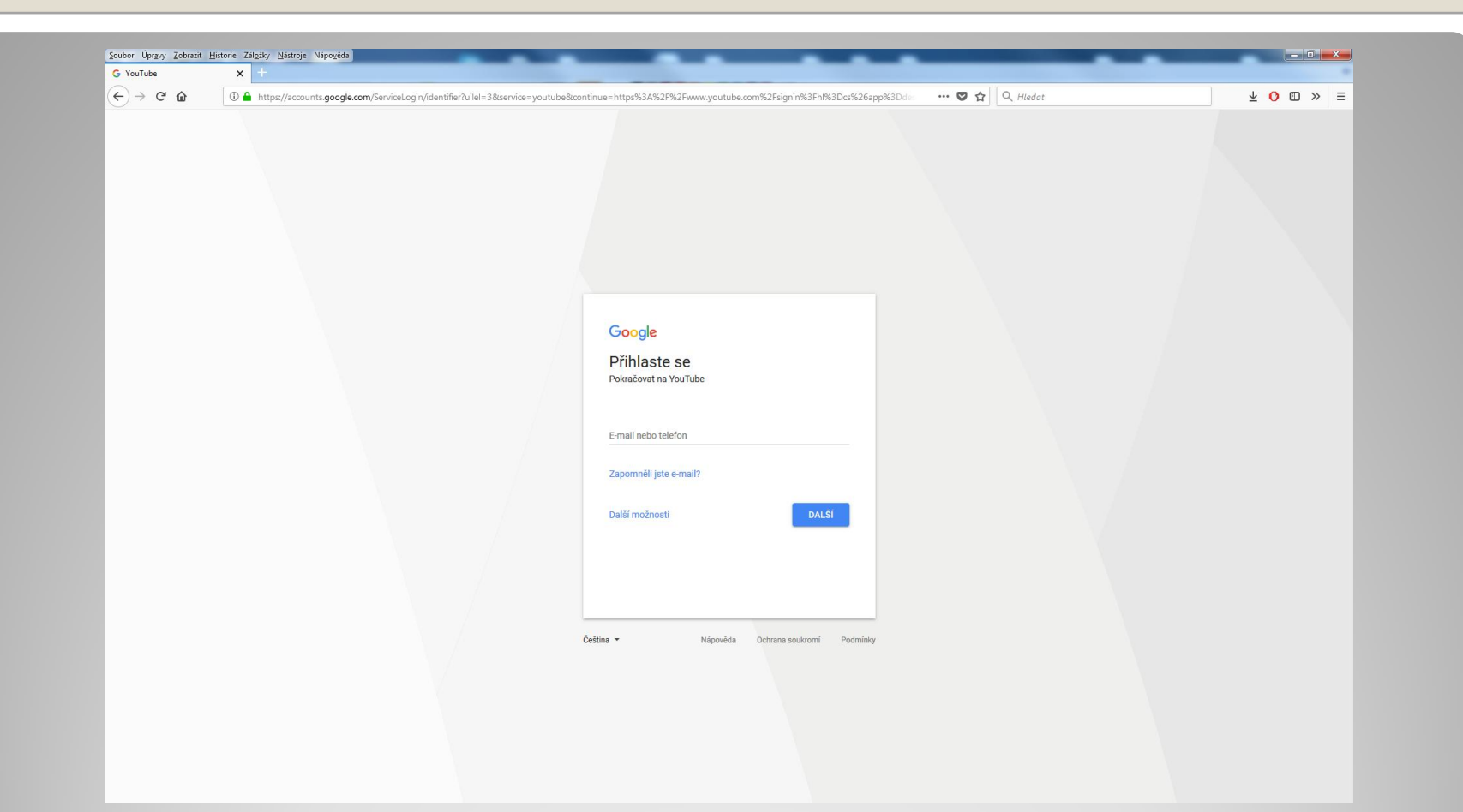

#### zadejte váš email a heslo vytvořené při registraci

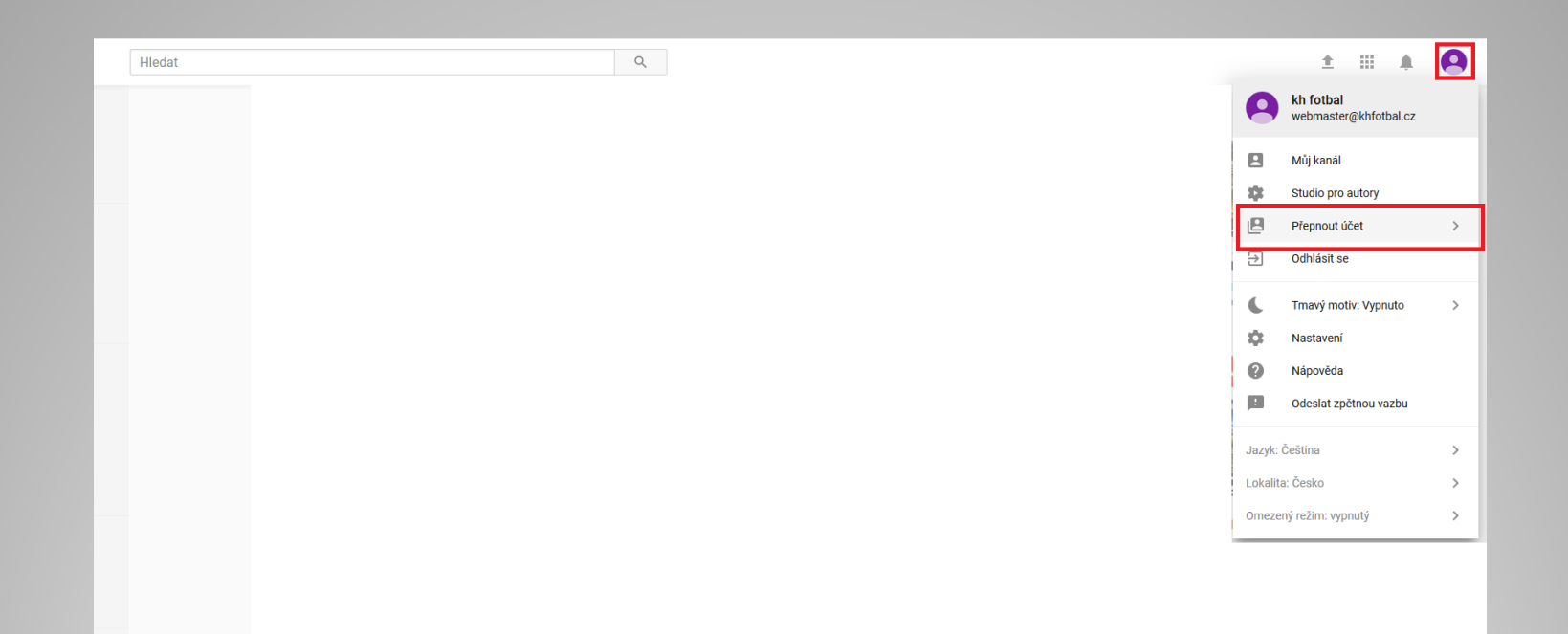

#### V případě že v pravém horním rohu není logo khk fotbal je potřeba přepnout učet

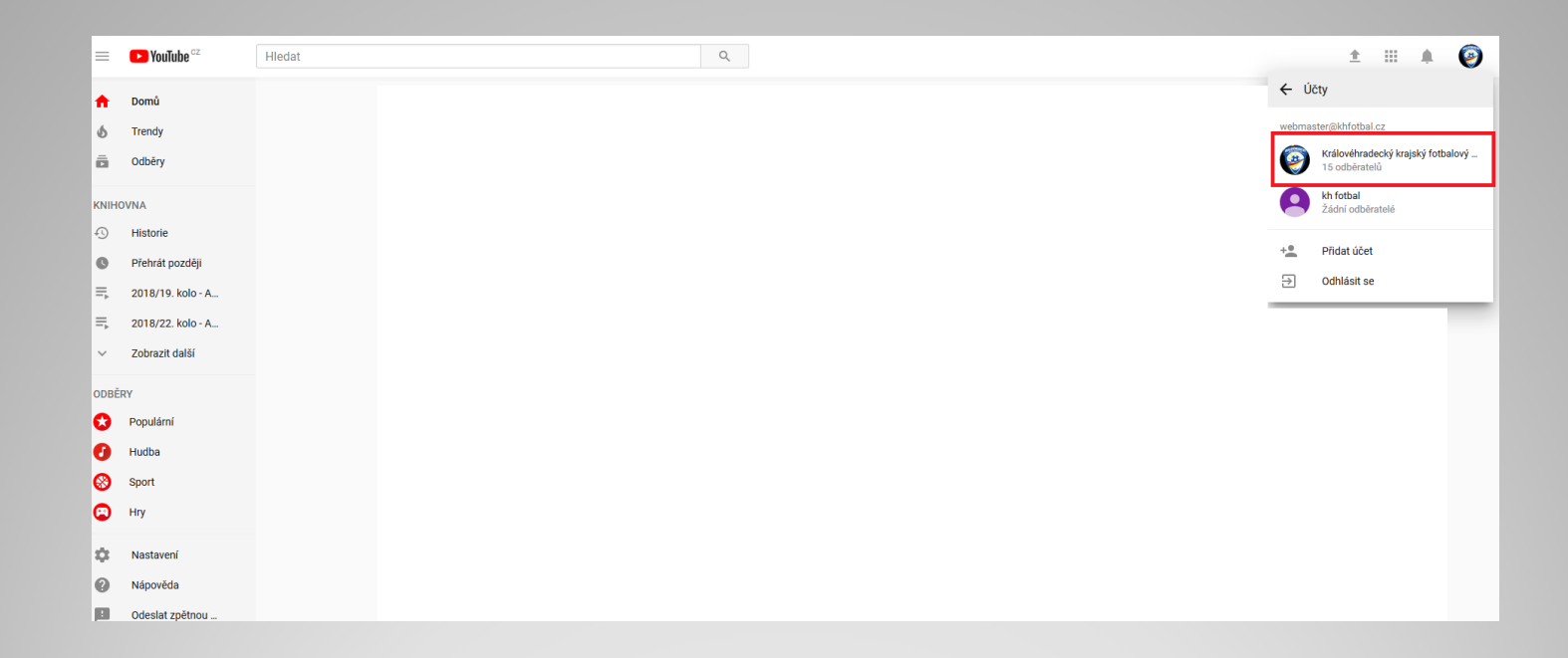

# v dalším kroku vyberte Královehradecký fotbalový svaz

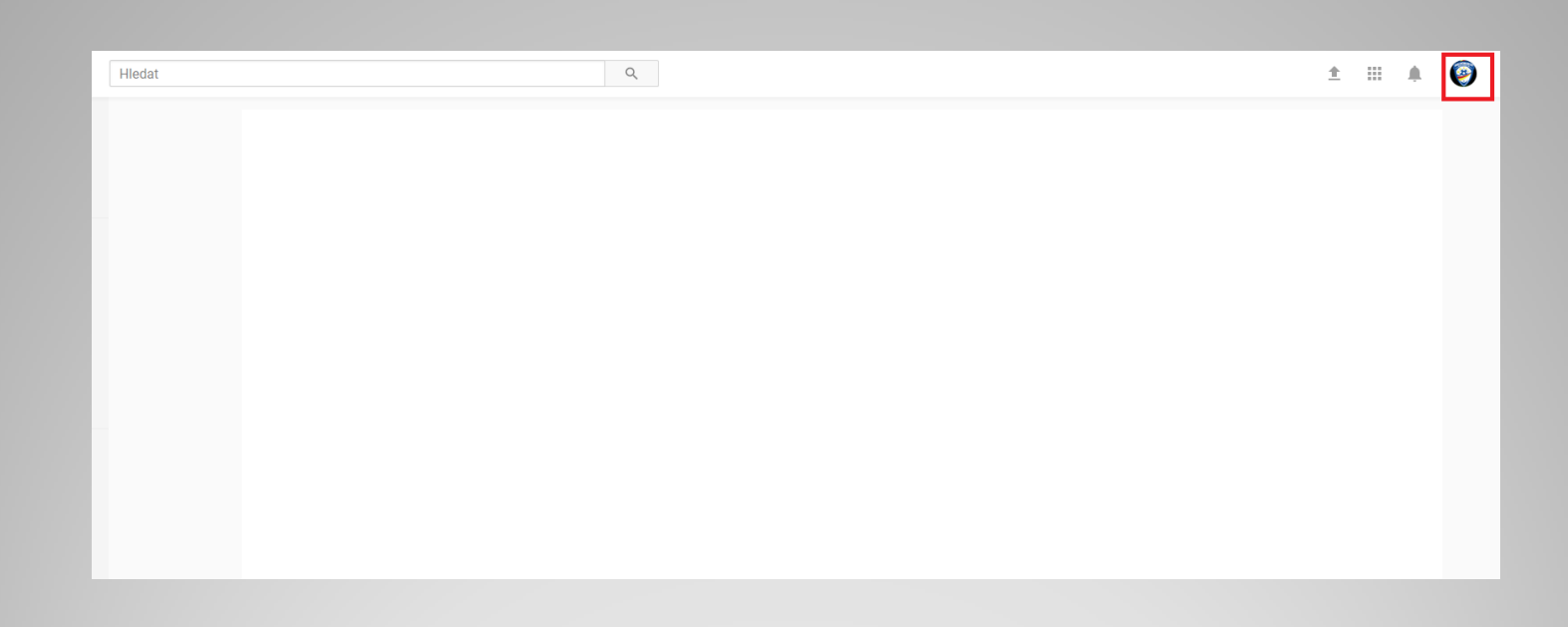

# Nahoře se zobrazí logo a vidíte že publikujete jménem Khk fotbalového svazu

| rouTube x +                                      |   |              |           |
|--------------------------------------------------|---|--------------|-----------|
| → C ŵ ① ♣ https://www.youtube.com                |   | 🛡 🏠 🔍 Hledat | ± 🗗 🗈 » ≡ |
| E YouTube <sup>cz</sup> Hiedat                   | Q |              | 1 H A 😕 📋 |
| Domů                                             |   |              |           |
| Trendy                                           |   |              |           |
| Odběry                                           |   |              |           |
| иночиа                                           |   |              |           |
| Historie                                         |   |              |           |
| Přehrát později                                  |   |              | E         |
| Ξ <sub>b</sub> Gol roku 2017                     |   |              |           |
| DBĚRY                                            |   |              |           |
| Populární                                        |   |              |           |
| Hudba                                            |   |              |           |
| Sport                                            |   |              |           |
| Hry                                              |   |              |           |
| Nastavení                                        |   |              |           |
| Nápověda                                         |   |              |           |
| Odeslat zpětnou                                  |   |              |           |
| YouTube Tisk                                     |   |              |           |
| utorská práva Autoři<br>eklama Vývojáři +YouTube |   |              |           |
| odmínky Ochrana soukromí                         |   |              |           |
| ásady a bezpečnosť<br>yzkoušet nové funkce       |   |              |           |
| 2010 YouTube 11 C                                |   |              |           |
| 2018 YOUTUDE, LLC                                |   |              |           |

#### po přihlášení klikněte nahoře na šipku směrem nahoru

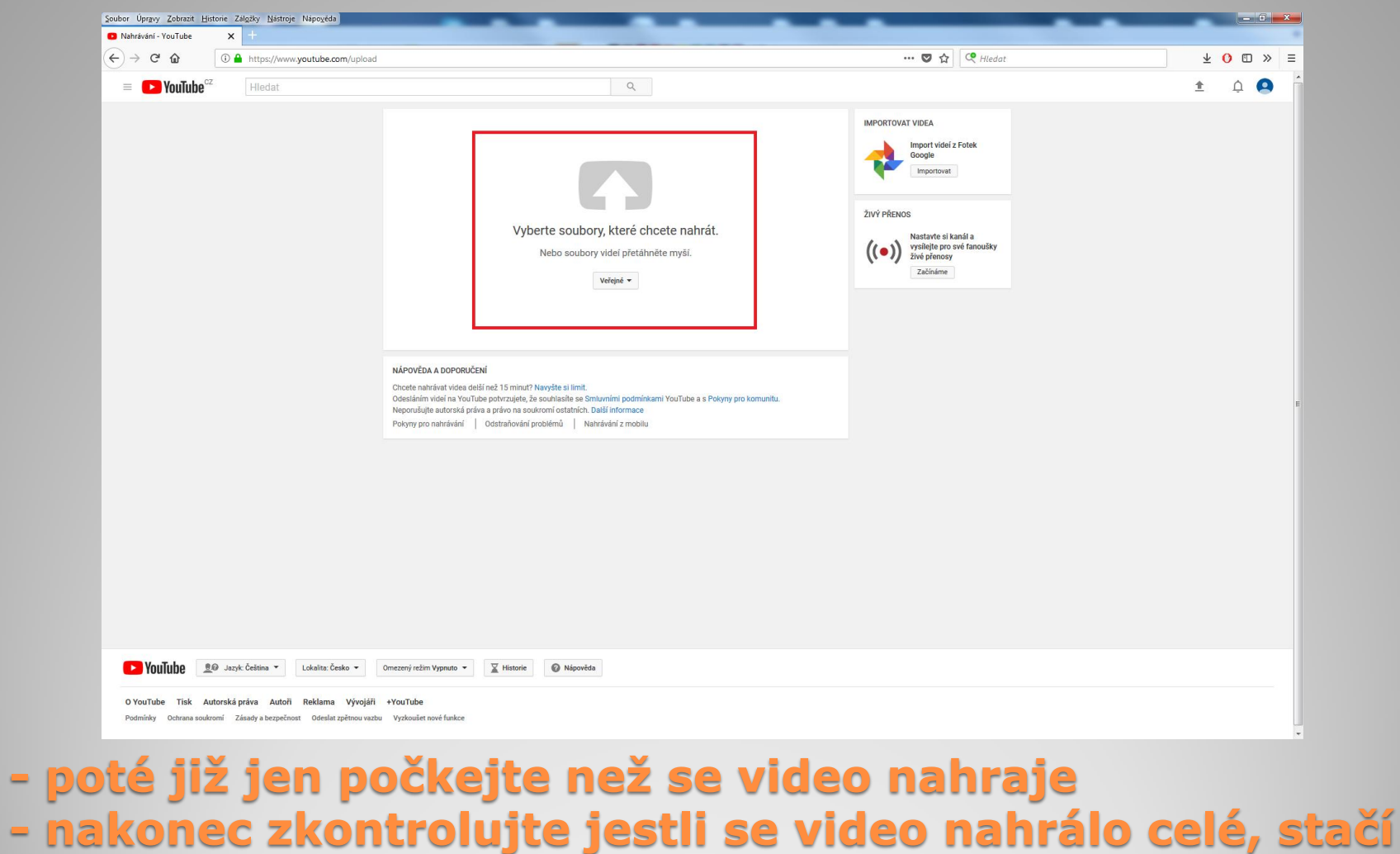

#### zkontrolovat začátek a konec

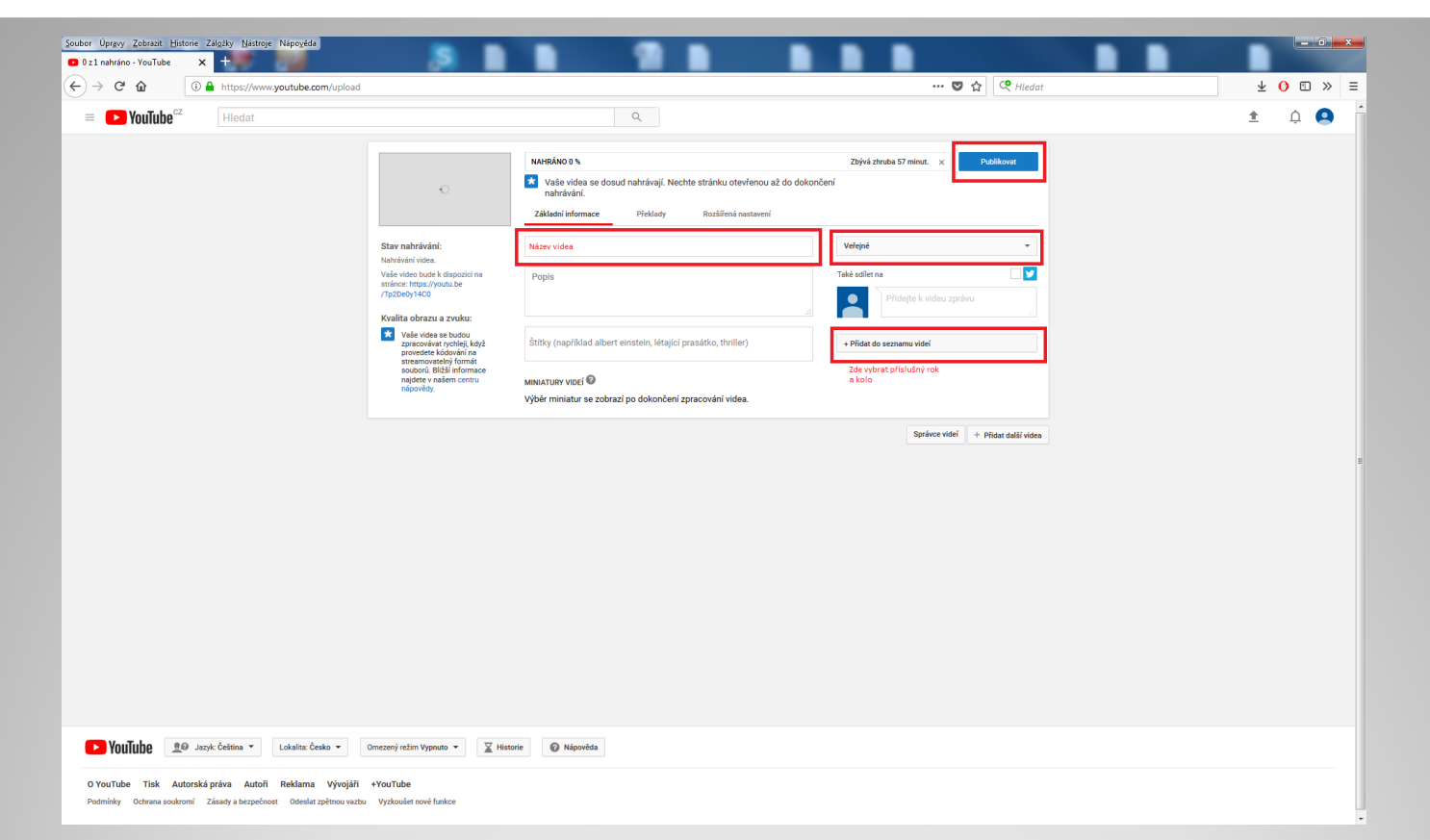

- vyplňte název videa ve formátu "domácí" "hosté" "datum" (ve formátu den.měsíc.rok např. 1.6.2018 ) 1. poločas (nebo 2.) – názvy uvádějte bez zkratek přesným názvem
- video musí být nastaveno jako veřejné mělo by být již přednastaveno
- přidejte video do správného kola soutěže
- poté klikněte na "PUBLIKOVAT"

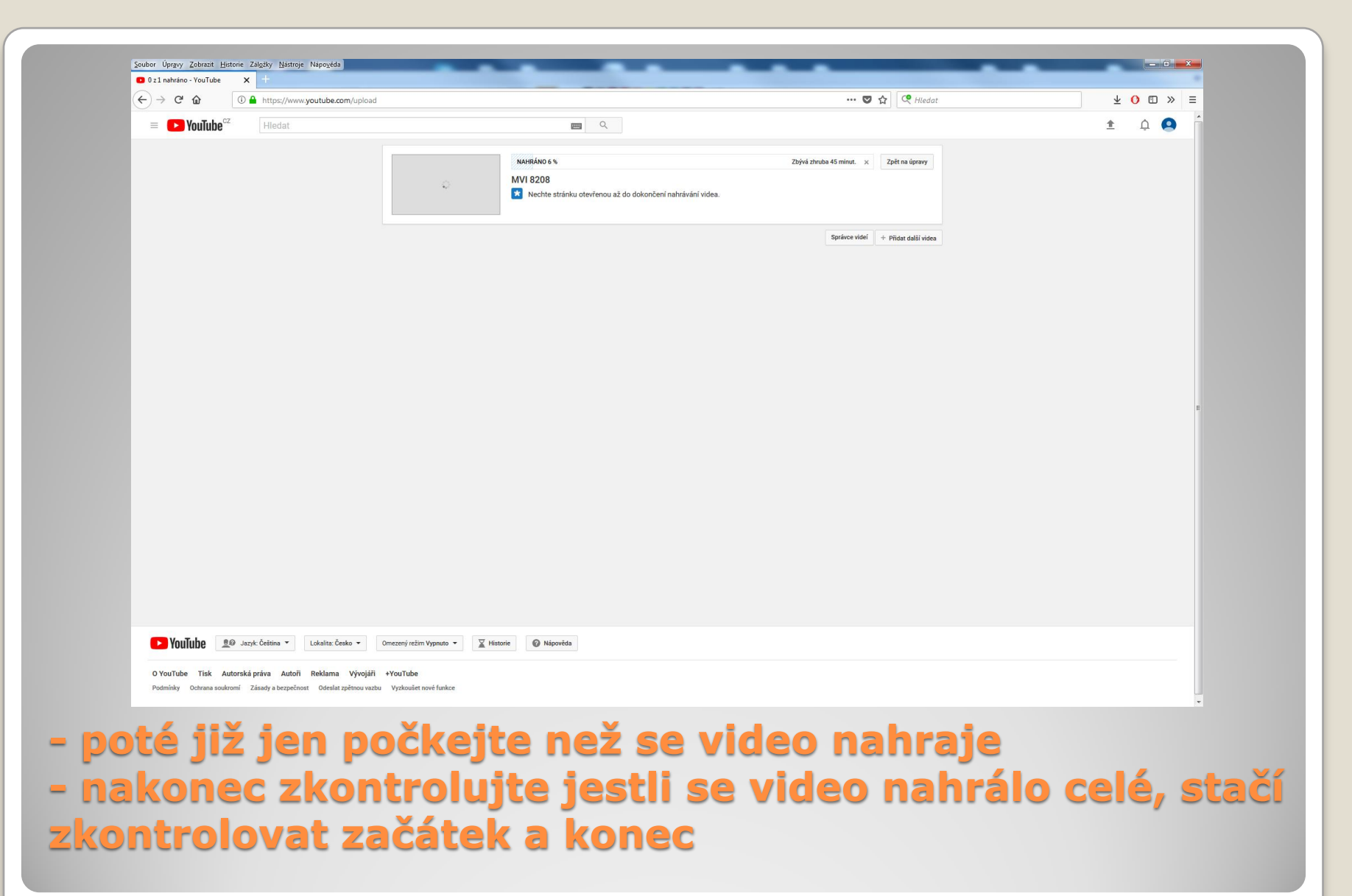